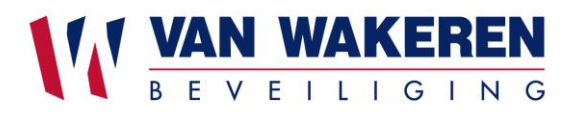

# Beelden terugkijken (veiligstellen) via Recorder:

# Hikvision NVR 4.0 (nieuwe versie)

- Voer een usb / flash drive in aan de voorzijde van de recorder
- Rechter muis knop klikken
- Inloggen ( let op eigen gebruiker)

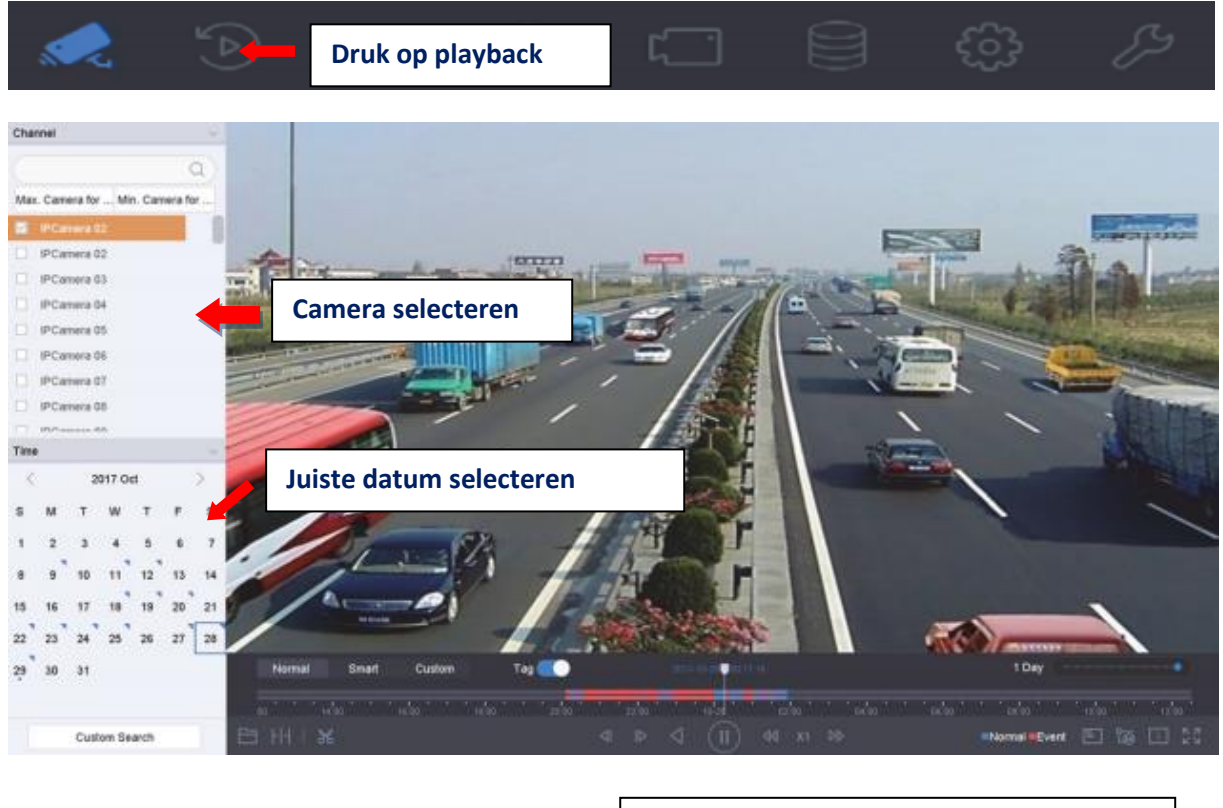

Linker muisknop vasthouden en door tijd scrollen

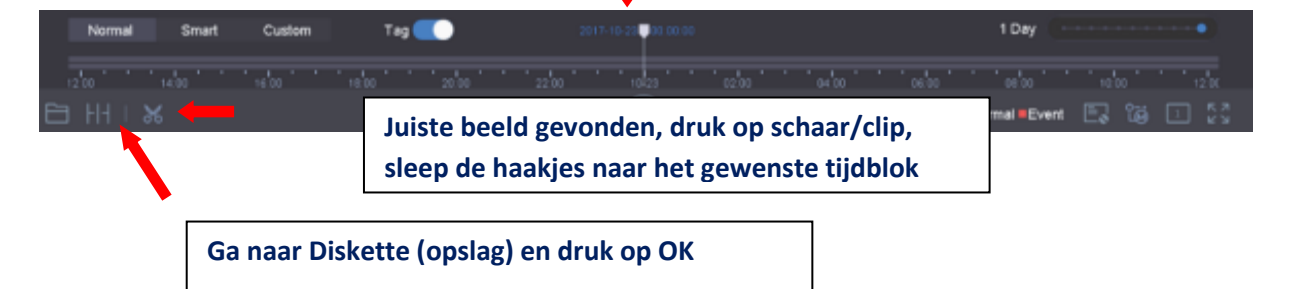

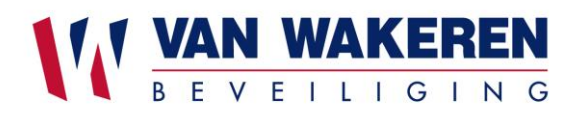

### Belangrijk

Kies voor export Video Log:

De beelden van de geselecteerde periode worden naar de USB stick geexporteerd.

Kies voor export Player:

De player (voor het afspelen van de beelden) wordt geexporteerd.

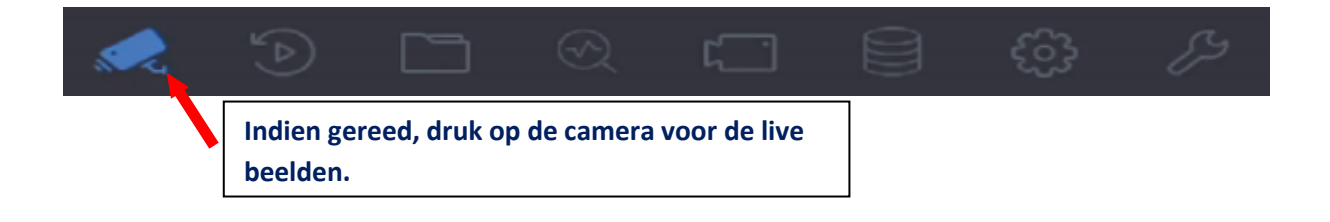

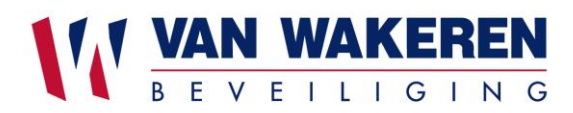

# Hikvision NVR (oude versie)

- Voer een usb / flash drive in aan de voorzijde van de recorder
- Rechter muis knop klikken
- Inloggen ( let op eigen gebruiker)

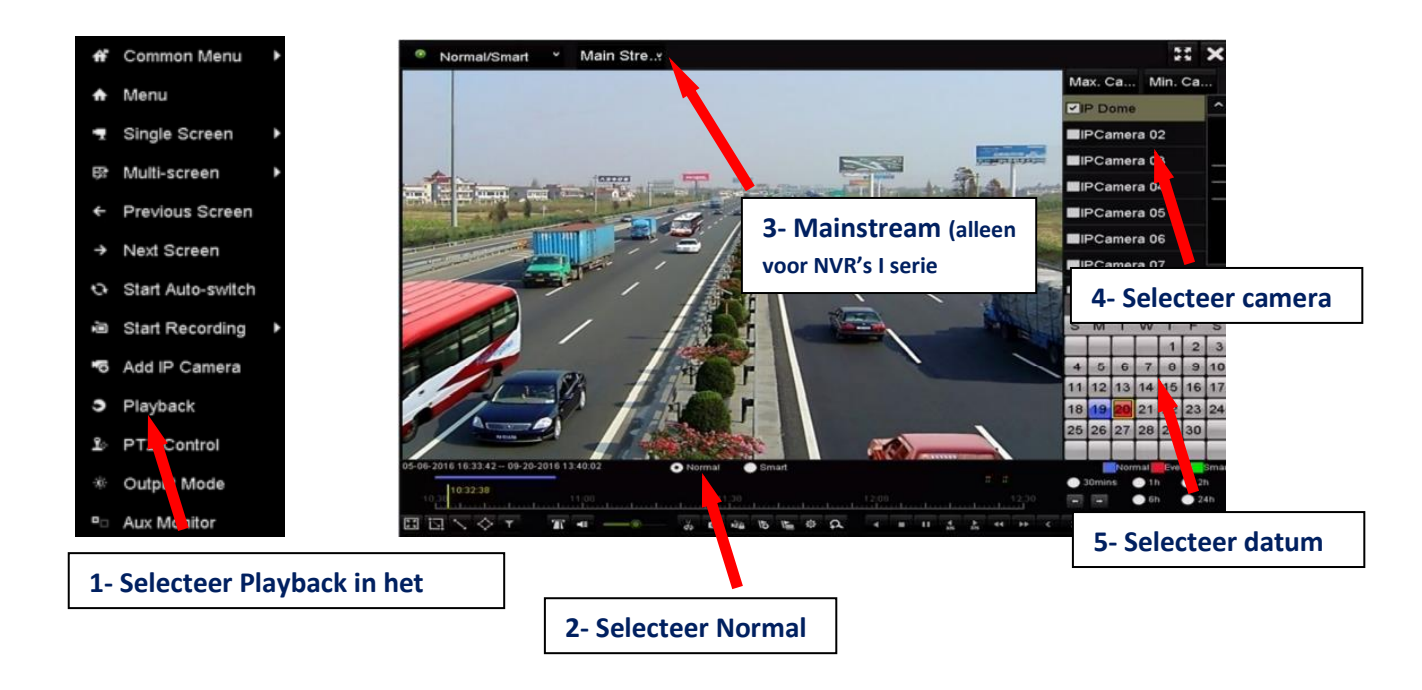

This is the linker werkbalk om het videobestand af te spelen.

Als er zich voor die camera op die dag opnamebestanden in de kalender bevinden, dan wordt het pictogram voor die dag in verschillende kleuren voor verschillende opnametypes weergegeven: blauw voor doorlopende opname en rood voor gebeurtenisopname.

Klik op het keuzerondje normaal om het afspelen van de doorlopend opgenomen bestanden te starten.

Heeft u het gewenste beeld gevonden schrijf dan even de bron ( Cameranaam ) , datum & tijd op

Druk op kruisje X rechts boven

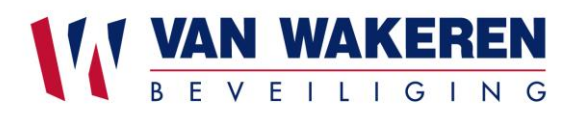

#### Exporteren naar usb/ flashdrive

Stap 1: Interface exporteren video openen. Menu > Export > Normal

Stap 2: Kies het kanaal/de kanalen waarvan u een back-up wilt maken

Stap 3: Selecteer het formaat van de te exporteren logboekbestanden. Er kunnen maximaal 15 formaten worden geselecteerd.

Stap 4: Klik op zoeken om het zoeken te starten.

Nu zal hij alle beelden tonen in de vorm van een afbeelding je kan dit ook wijzigen na een lijst door hier links boven op de klikken

Zoek het fragment op wat je genoteerd hebt en vink deze aan

Klik op exporteren

Voer USB In aan voorzijde recorder

Druk op 2 ververs rechts boven zodat usb herkend word

Druk op exporteren

Beelden worden nu geëxporteerd na USB

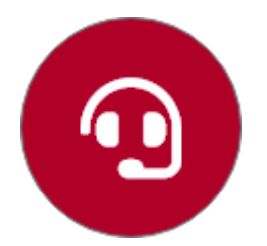

Hoge prioriteit? Bel dan met onze helpdesk

0318 500090